報名流程

1. 開啟線上報名網頁 <u>https://act.cmes.tn.edu.tw/modules/kw\_club/</u>(公告於校網)。

2. 下拉式選單中選取「112 學年度寒假」。

3. 在想要的社團上,點選「我要報名」,並填上學生基本資料。

4. 確認報名資料無誤後,按下確定報名。

5. 請使用 Chrome 或 Microsoft Edge 等瀏覽器。無法正常報名請先清除瀏覽器快取,盡量不要以手機或 line 等通訊軟體開啟網頁,請務必確認是報 名成功。

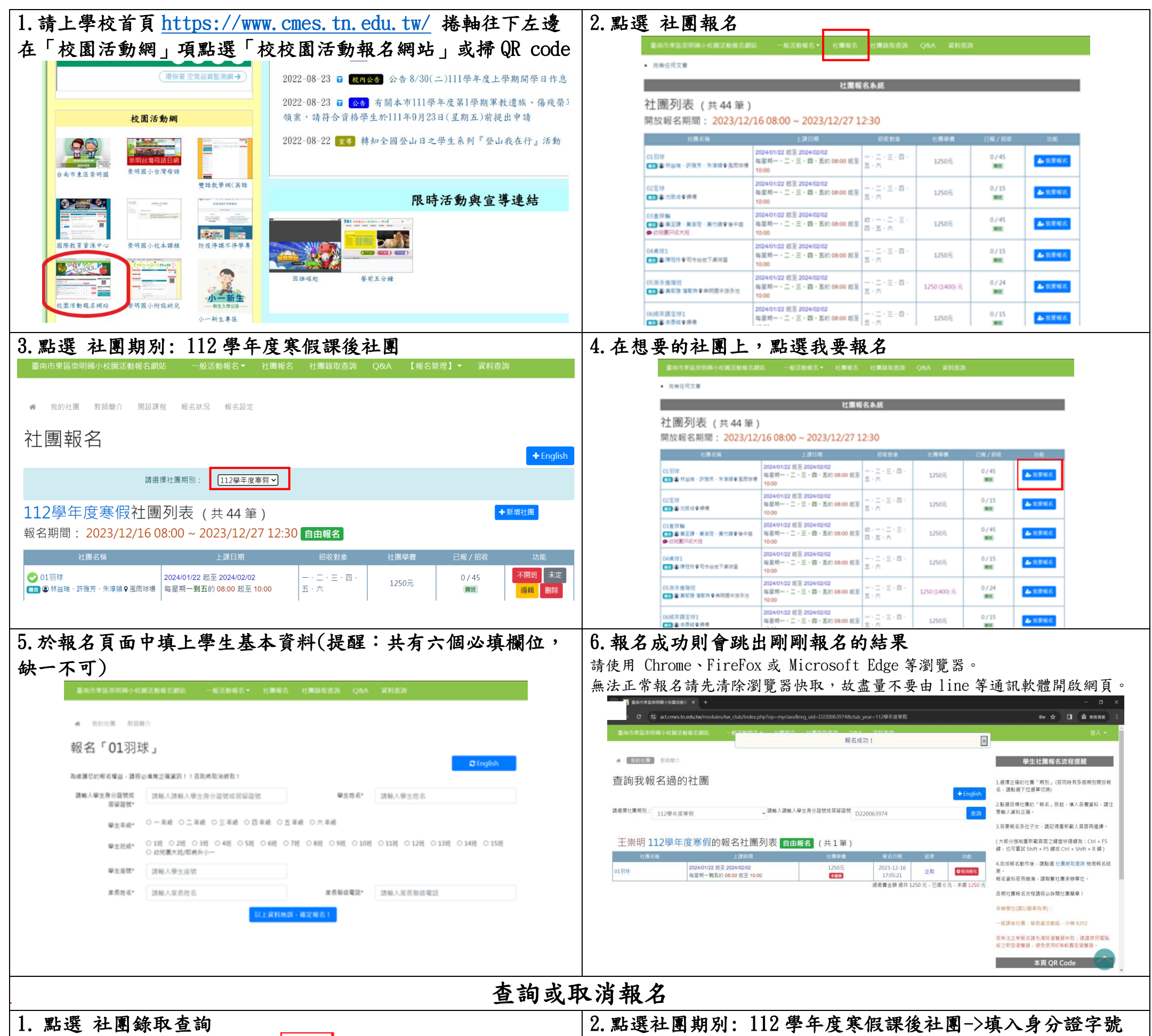

|                                                              |                                                                     | 2003030                                                                                                    | 28A R1103     |              |               |  |  |  |  |
|--------------------------------------------------------------|---------------------------------------------------------------------|----------------------------------------------------------------------------------------------------|---------------|--------------|---------------|--|--|--|--|
| • 汽艇任何交離                                                     |                                                                     |                                                                                                    |               |              |               |  |  |  |  |
|                                                              | 社園報                                                                 | 名系统                                                                                                    |               |              |               |  |  |  |  |
| 社團列表 (共 44 筆)<br>開放報名期間: 2023/12/16 08:00 ~ 2023/12/27 12:30 |                                                                     |                                                                                                    |               |              |               |  |  |  |  |
| 社園名稱                                                         | 上調日期                                                                | 经收款单                                                                                                    | 신문무문          | 已經/約款        | 2345          |  |  |  |  |
| 01羽球<br>11 臺林山城 - 許強河 - 朱津道 9 高型球機                           | 2024/01/22 総至 2024/02/02<br>毎星明一・二・三・四・西約 08:00 総至<br>10:00         | $\frac{1}{2} \cdot \frac{1}{2} \cdot \frac{1}$ | 1250/6        | 0/45<br>INTE | 20 R R R 62   |  |  |  |  |
| 02星球<br>111 秦 沈敏成全接機                                         | 2024/01/02 尼亚 2024/02/02<br>福星町一 - 二 - 王 - 西 - 五約 08:00 尼亚<br>10:00 | - · 二 · 三 · 回 ·<br>五 · 六                                                                                                    | 1250元         | 0/15<br>MH   | 4 RESS        |  |  |  |  |
| 03直接編<br>13 章 其王璋、英治司、黄竹司令後平章<br>● 信仰載宋司大祖                   | 2024/01/22 居至 2024/02/02<br>毎夏明一・二・王・酉・五約 08:00 居至<br>10:00         | 約・一・二・三・<br>回・五・六                                                                                                    | 1250元         | 0/45<br>MH   | <b>4</b> RENE |  |  |  |  |
| 04県は1<br>11 豪 第日作参司令出地下成功室                                   | 2024/01/22 総至 2024/02/02<br>編星明一・二・王・四・西約 08:00 総至<br>10:00         | - · 二 · 三 · 曰 ·<br>五 · 六                                                                                                    | 1250R         | 0/15<br>MH   | <b>4</b> 8788 |  |  |  |  |
| 05.游波地理<br>111章 美彩旗 国家地中美的昆中游泳池                              | 2024/01/22 総至 2024/02/02<br>編星明一 · 二 · 王 · 酉 · 西約 08:00 総至<br>10:00 | - · 二 · 三 · 四 ·<br>五 · 六                                                                                                    | 1250 (1400) 元 | 0/24<br>INH  | <b>2</b> 8788 |  |  |  |  |
| 06吨东源呈球1                                                     | 2024/01/22 起至 2024/02/02                                            | $-\cdot \equiv \cdot \equiv \cdot \equiv \cdot$                                                                                                    | 1250          | 0/15         | A-11765       |  |  |  |  |

查詢

| 101 TO DM 24 2010 | 12+ BB                                             |                     |                        |              |           |
|-------------------|----------------------------------------------------|---------------------|------------------------|--------------|-----------|
| 8934 +0 13 15 H   | 7.4.7. cont                                        |                     |                        |              | + Inglish |
| Rem 112845        |                                                    | AND DE CONTRACTORIO |                        |              | 100       |
|                   |                                                    |                     |                        |              |           |
| こ468日 11283年      | 度實現的總文計圖別市 100                                     |                     |                        |              |           |
| ERAN              |                                                    | 1月1日 (元1年)          | -                      |              | 26        |
| 6 <b>0</b>        | 2024-01-02 把目 2024-02-02<br>毎日用一副五川 06:00 死日 10:00 | 1250.8              | 2023-12-18<br>16:57:48 | z٩           | 0.2002    |
|                   |                                                    |                     | 100010000000000        | 210 E + 20 0 | 三、東南1250三 |